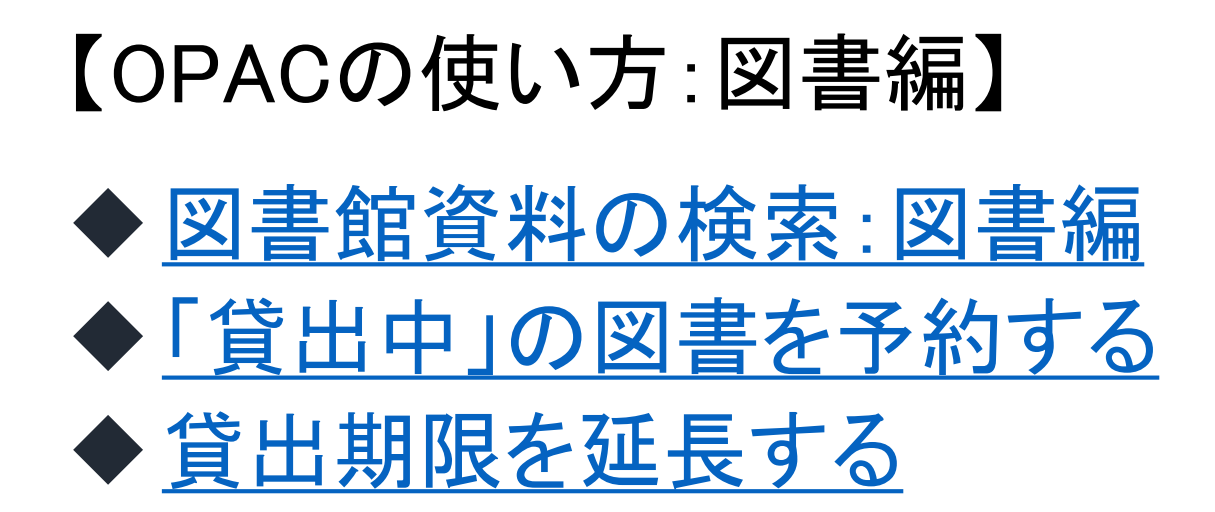

2021.10

1

名古屋外国語大学·名古屋学芸大学図書館

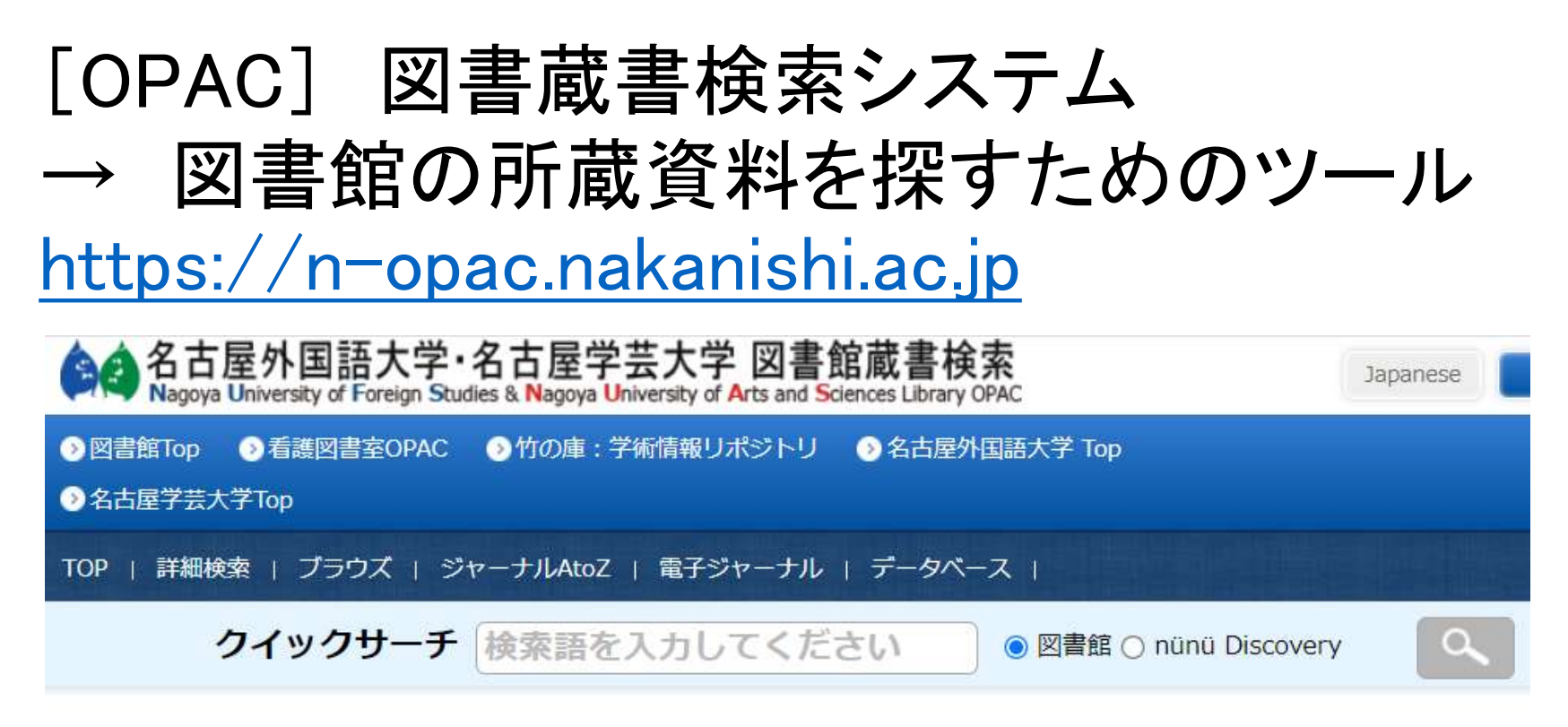

#### 【OPACでわかること】

- •本学中央図書館、看護図書室にどのような資料があるか
- ・どこ(所在)にあるか
- •利用、貸出可否状況

# 図書館資料を探す:図書編

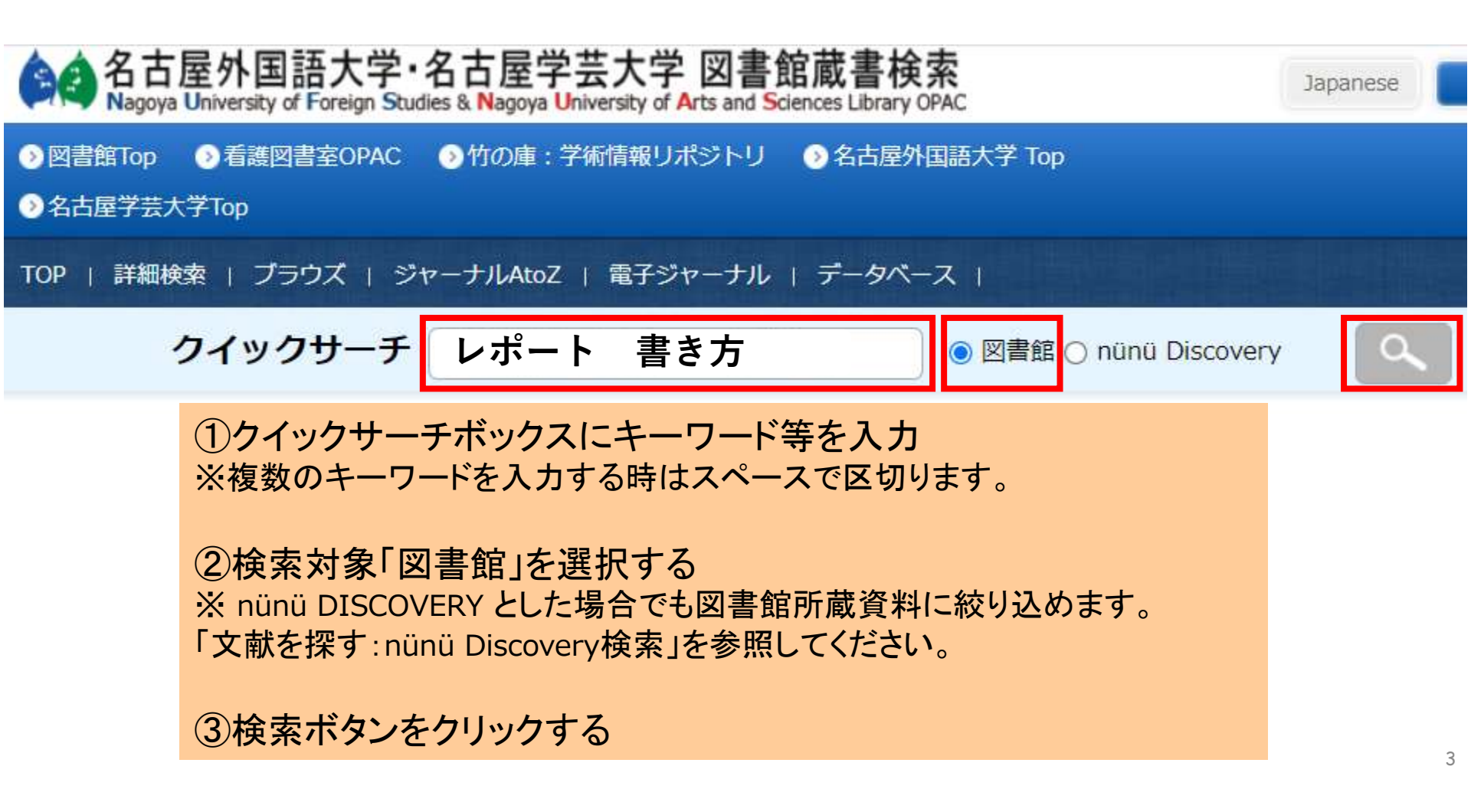

| OPAC                                                                                                    | 家結果一覧                                                                                                    |  |  |  |  |  |
|----------------------------------------------------------------------------------------------------|----------------------------------------------------------------------------------------------------|--|--|--|--|--|
| 検索結果─覧                                                                                                    | 連資料の該当件数<br>49件(雑誌0件)<br>· 著名等」をクリックしてください。                                                                                                    |  |  |  |  |  |
| 該当49件(雑誌0件)/1件目から49件を表示中                                                                                               |                                                                                                    |  |  |  |  |  |
| 条件で絞り込む<br>状態 -<br>全て<br>▶閲覧可能(49)<br>図書・雑誌 -<br>全て<br>▶図書(49)<br>媒体 +<br>分類 +<br>所蔵館 -<br>全て<br>▶図書館(41)<br>▶ 反書館(41) | カオブション:       全選択       クリア       印       刷       ダウンロード       Email       絞込み表示       ● 簡易       詳細         No.       媒体       図・雑       書名・著者等         △·▽       △·▽       書名       ··▽       当日       ··▽       ○       ○       ○       ○       ○       ○       ○       ○       ○       ○       ○       ○       ○       ○       ○       ○       ○       ○       ○       ○       ○       ○       ○       ○       ○       ○       ○       ○       ○       ○       ○       ○       ○       ○       ○       ○       ○       ○       ○       ○       ○       ○       ○       ○       ○       ○       ○       ○       ○       ○       ○       ○       ○       ○       ○       ○       ○       ○       ○       ○       ○       ○       ○       ○       ○       ○       ○       ○       ○       ○       ○       ○       ○       ○       ○       ○       ○       ○       ○       ○       ○       ○       ○       ○       ○       ○       ○       ○       ○       ○       ○       ○       ○       ○ |  |  |  |  |  |
| <sup>▶ 看護(12)</sup><br>所在<br>全て<br>▶ 図書館(41)<br>検索のヒント】<br>牛数が多い場合・<br>牛数が少ない場合                                        | <ul> <li>▶ 英語論文・レポートの書き方 / 上村妙子, 大井恭子著 研究社, 2004.2.</li> <li>3 図</li> <li>図書館: 3階: 一般書架 836.5/Kam</li> <li>110295371</li> <li>図書館: 3階: 一般書架 836.5/Kam/c.1</li> <li>110295382</li> <li>リザベス・O・リヒテンバーガー[ほか]著 日</li> <li>キーワードを追加する。<br/>条件(出版年等)で絞り込む</li> <li>・・・キーワードの表現や組合せを変える</li> </ul>                                                                                                    |  |  |  |  |  |

【 化

亻

### OPAC検索結果一覧

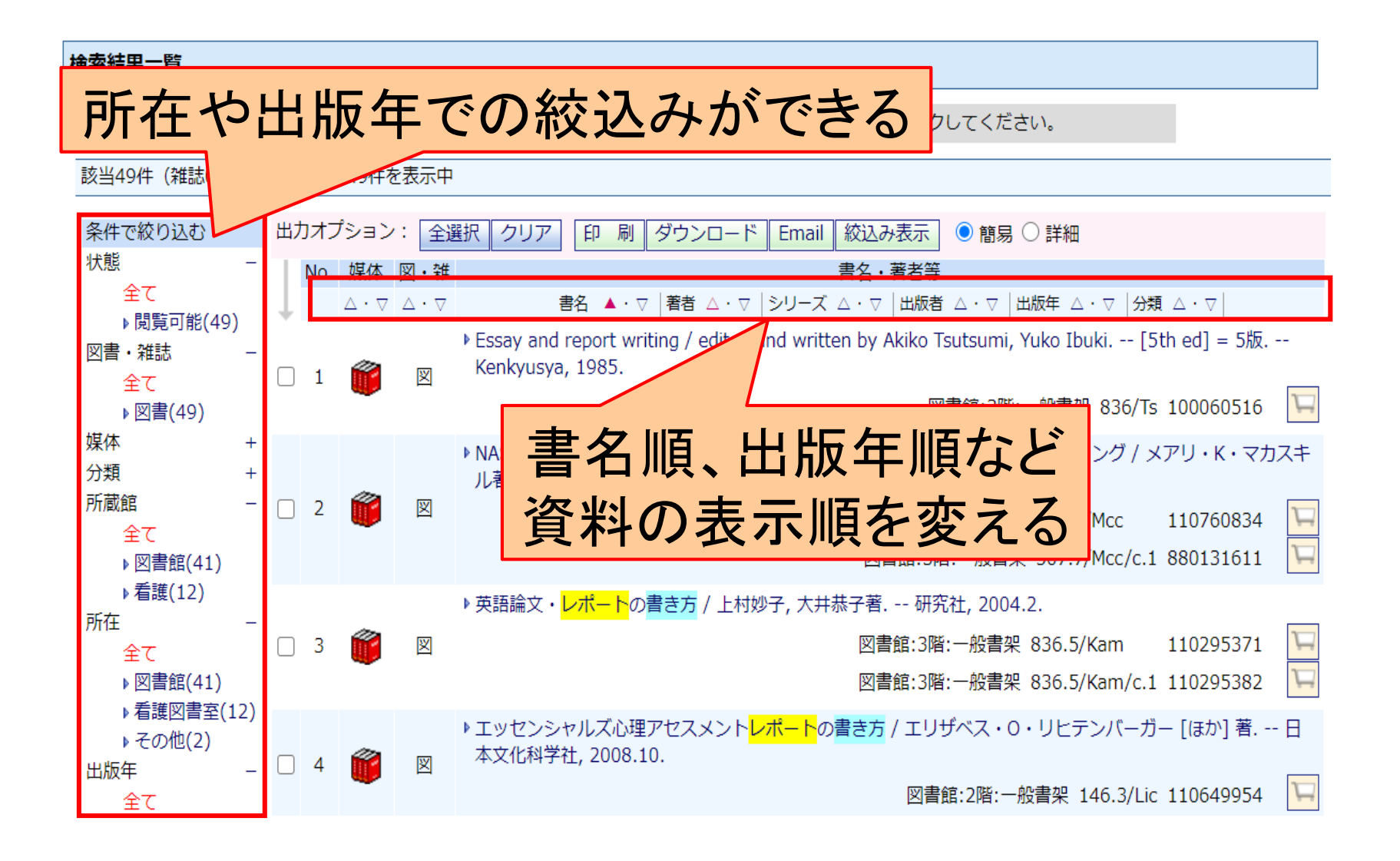

### OPAC検索結果一覧

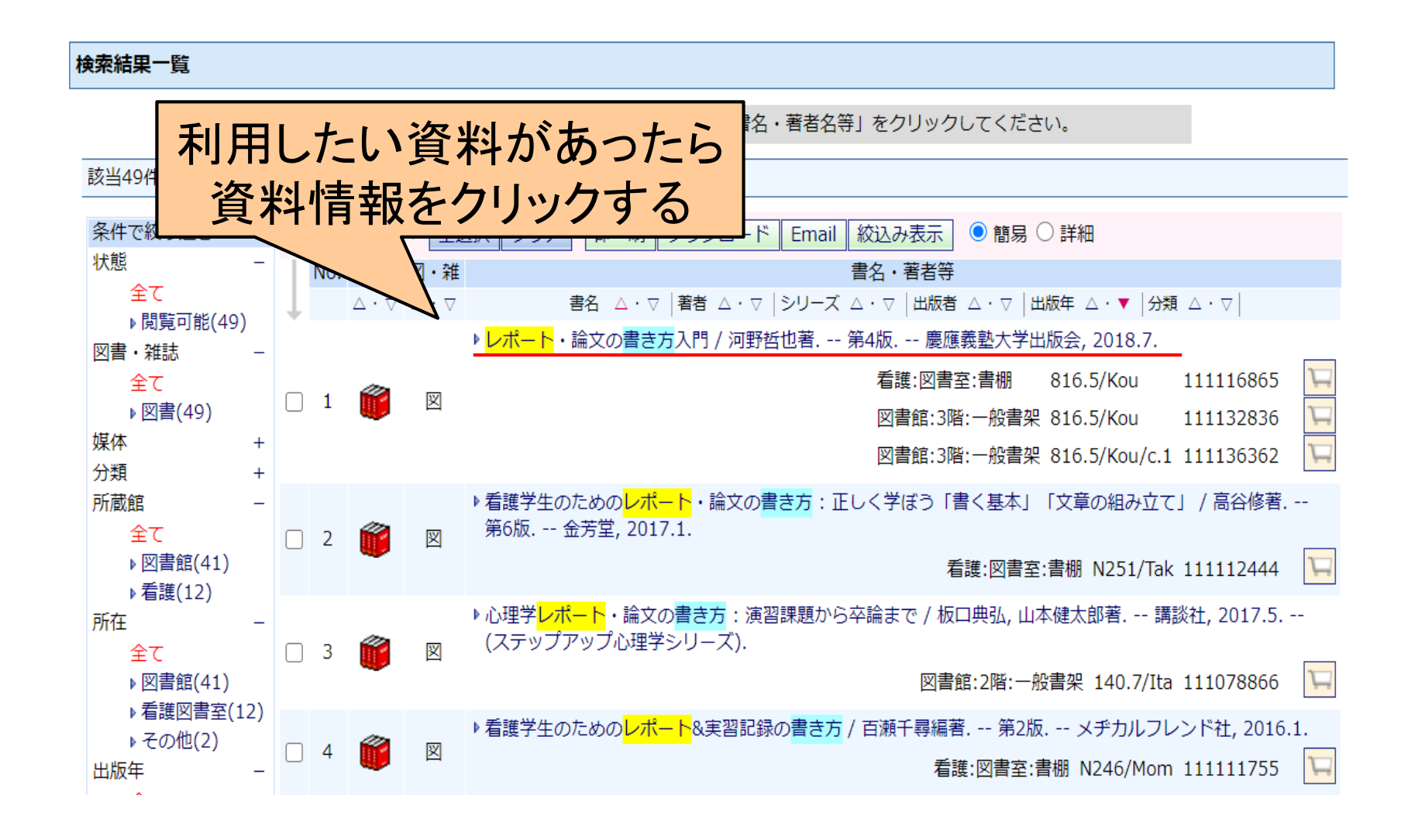

### OPAC 図書情報詳細

#### 図書情報詳細

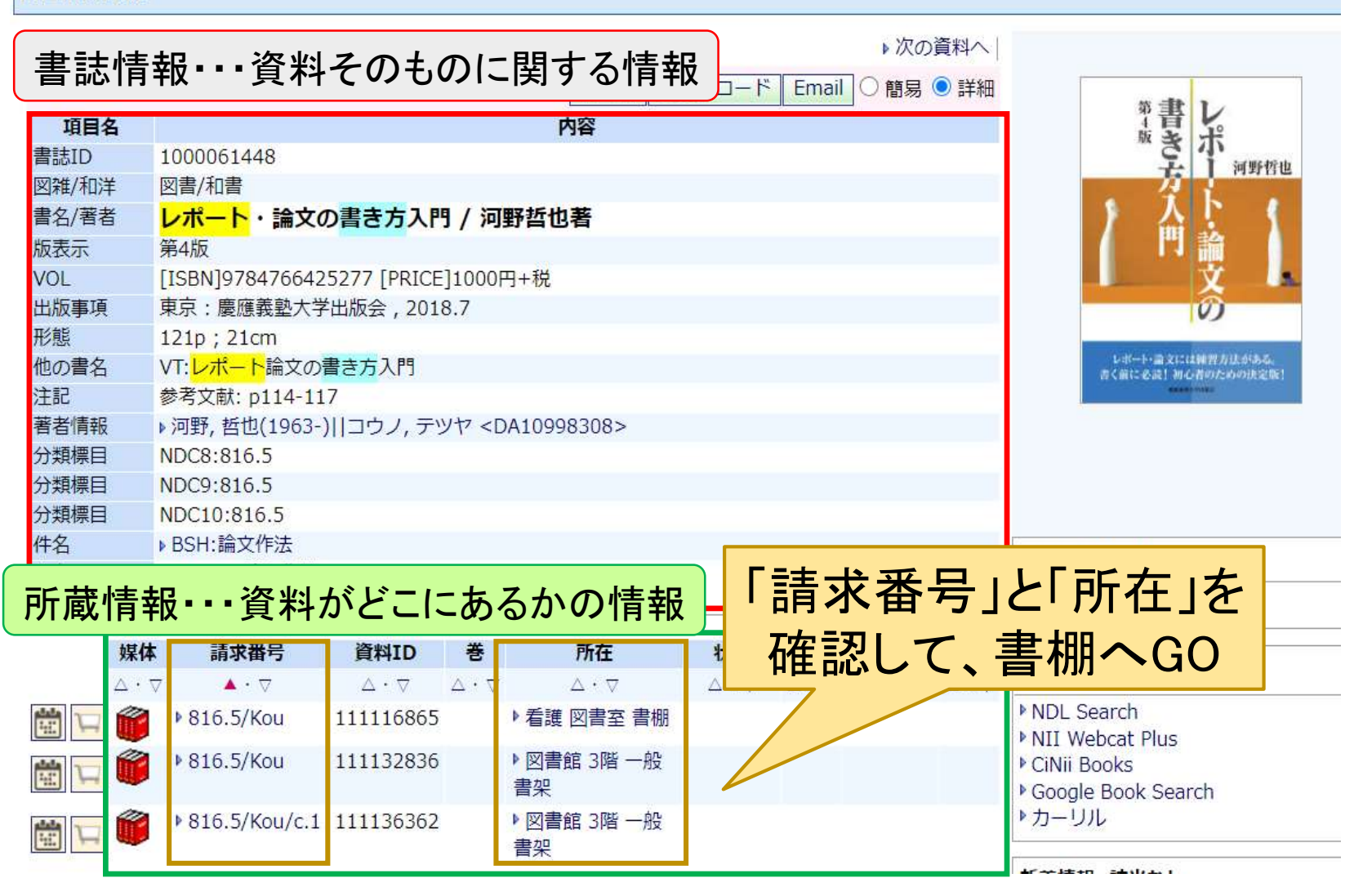

# 所蔵情報の「所在」について

| 媒体                                     | 請求番号            | 資料ID                                    | 巻                                      | 所在                                     | 状態                                      | 予約                                     | 返却予定                                    | 論文                                    |
|----------------------------------------|-----------------|-----------------------------------------|----------------------------------------|----------------------------------------|-----------------------------------------|----------------------------------------|-----------------------------------------|---------------------------------------|
| $\bigtriangleup\cdot \bigtriangledown$ | ▲ · ▽           | $\bigtriangleup \cdot \bigtriangledown$ | $\bigtriangleup\cdot \bigtriangledown$ | $\bigtriangleup\cdot \bigtriangledown$ | $\bigtriangleup \cdot \bigtriangledown$ | $\bigtriangleup\cdot \bigtriangledown$ | $\bigtriangleup \cdot \bigtriangledown$ | $\bigtriangleup\cdot\bigtriangledown$ |
|                                        | ▶ 816.5/Kou     | 111116865                               |                                        | ▶ 看護 図書室 書棚                            |                                         |                                        |                                         |                                       |
|                                        | ▶ 816.5/Kou     | 111132836                               |                                        | ▶ 図書館 3階 一般<br>書架                      |                                         |                                        |                                         |                                       |
|                                        | ▶ 816.5/Kou/c.1 | 111136362                               |                                        | ▶ 図書館 3階 一般<br>書架                      |                                         |                                        |                                         |                                       |

- •「所在」は図書がある場所を示しています。
  - ・「図書館」:日進キャンパス中央図書館
  - •「看護図書室」:名城前医療キャンパス看護図書室
  - •「看護助産学図書室」:新栄キャンパス
- ・貸出、閲覧は各館に行って利用します。取寄せはできません。
   ※「看護助産学図書室」の資料は別科助産学専攻に所属の方のみ利用可能。
- ・返却は、中央図書館でも看護図書室でも受付けます。

## 請求番号と請求番号ラベルの話

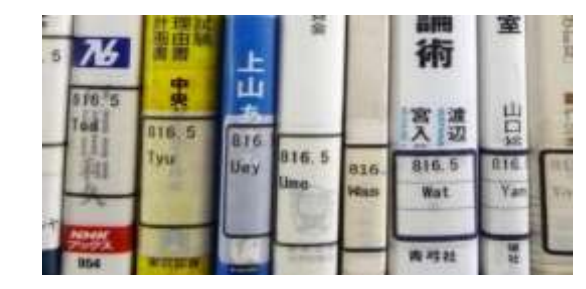

- ・図書は「請求番号」順に書棚に並んでいます
- •請求番号は「分類番号」と「著者記号」の組合せです
- (中央図書館の場合)和書は紺ラベル、洋書は赤ラベルです
   (看護図書室の場合)和書、洋書ともに緑ラベルです。

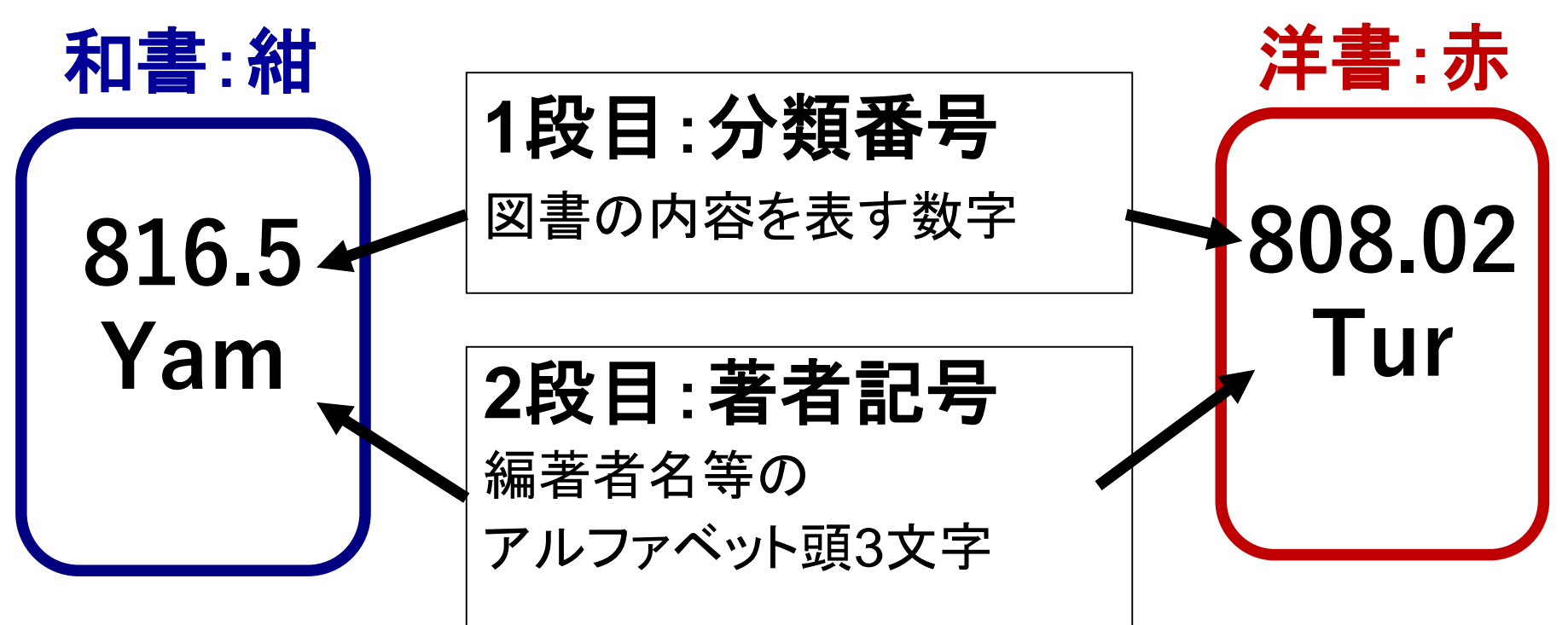

## OPAC 図書情報詳細 電子書籍の場合

#### 図書情報詳細

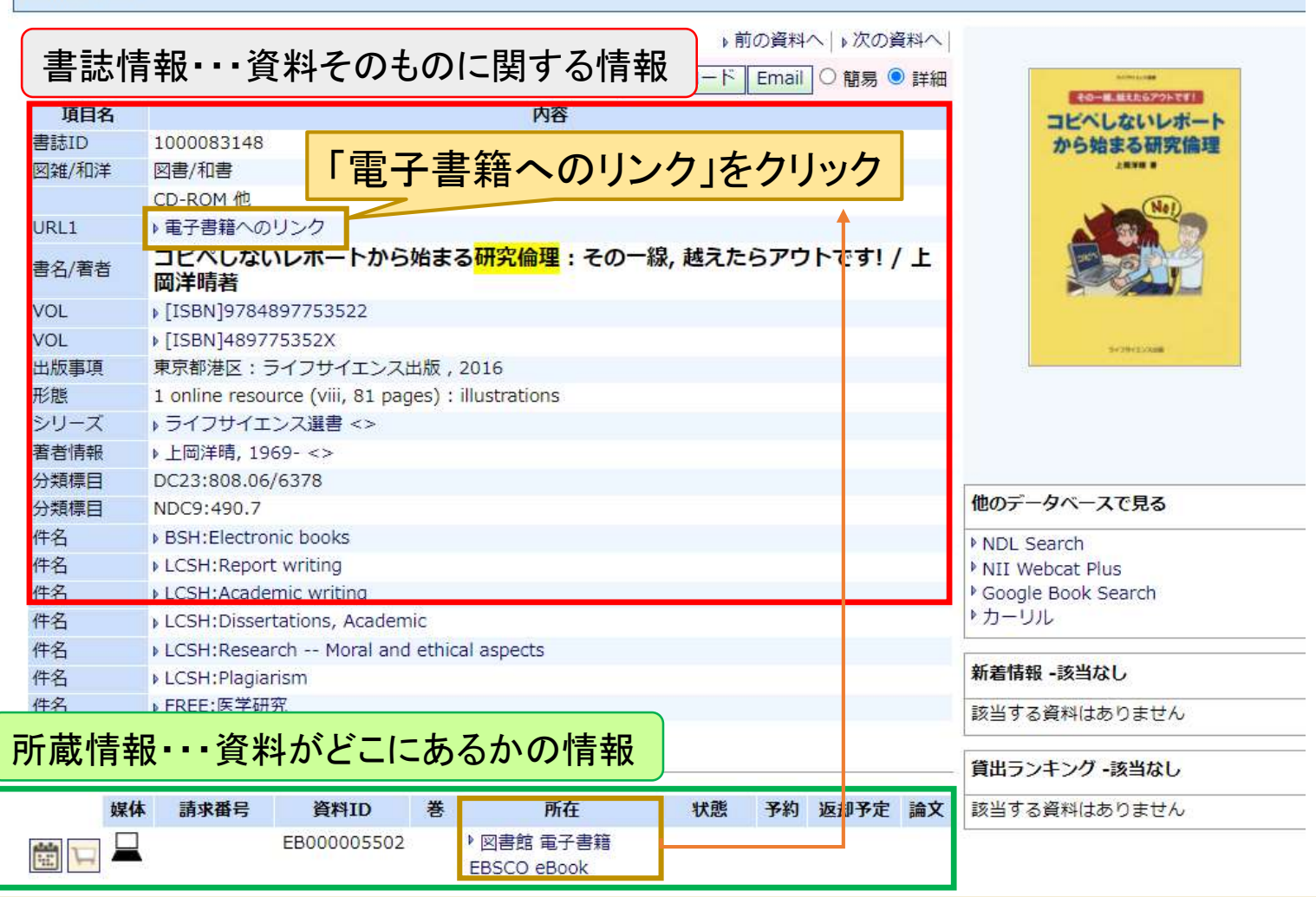

所在が「電子書籍」の時は、書誌情報内のURL1「電子書籍へのリンク」から電子書籍のサイトへ移動する。 ただし、学内ネットワーク接続時のみ利用可能。

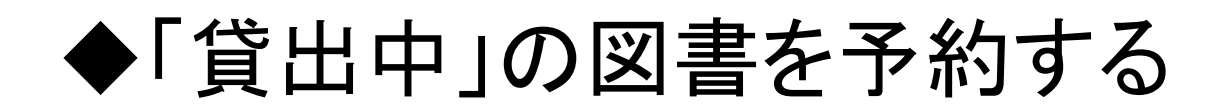

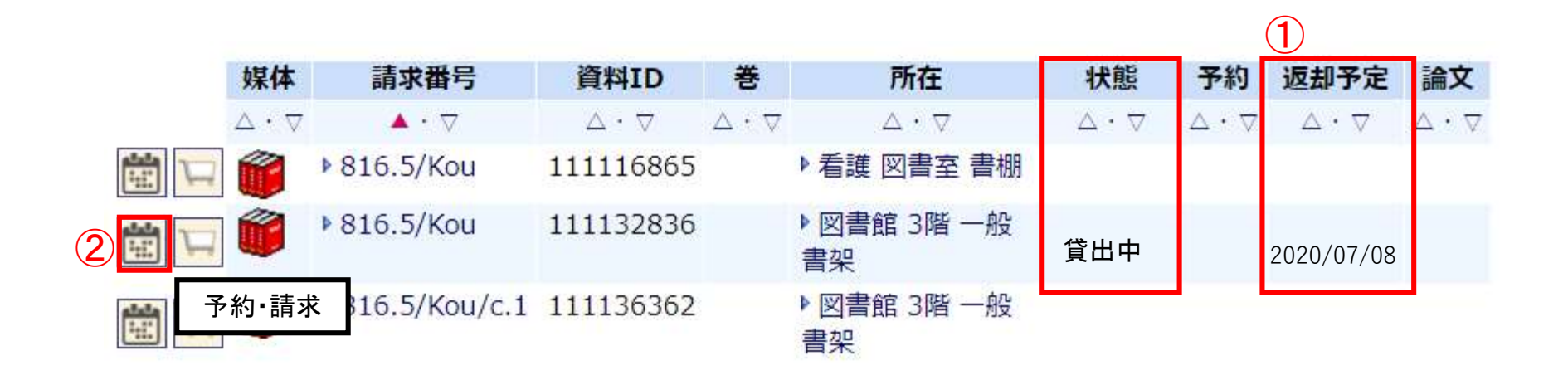

「状態」が貸出中の図書に限り予約ができます

- ① 返却予定欄を確認する
- 2 カレンダーアイコン(予約・請求)をクリックする

### 予約:受取希望館の選択

#### 予約・請求ツール

▶ 予約・請求ツールについて

▶予約について

予約

(4

選択した資料に対し、実行可能な予約処理や請求処理を表示しています。以下の説明を読み、処理を進めてください。

- 書名・著者等: レポート・論文の書き方入門 / 河野哲也著. -- 第4版. -- 慶應義塾大学出版会, 2018.7.
- 請求番号: 816.5/Kou 資料ID: 111132836 <u>所在: 図書館 3階 一般書架</u>
- 状態:
   貸出中

   予約済件数:
   2020/07/08

#### 予約をかける

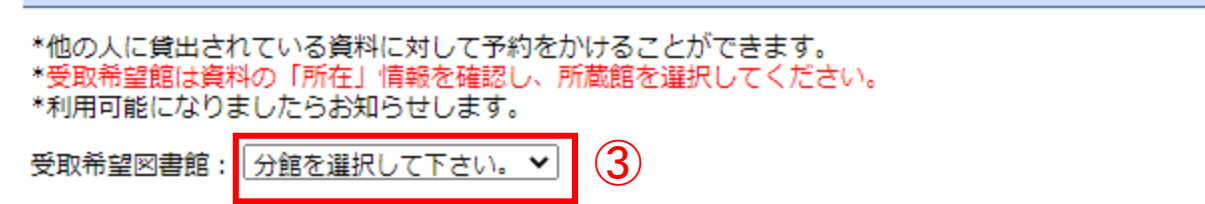

 $(\mathbf{3})$ 

- ③ 所在を確認し、「受取希望館」を選択する ※所在と受取希望館は同じである必要があります。
- ④ 「予約」ボタンをクリックする

予約:ユーザー認証

| → 予約・請求ツール |   |                  | · , |
|------------|---|------------------|-----|
| ユーザ認証      |   |                  |     |
|            | 5 | 利用者ID:<br>パスワード: | 6   |
|            |   |                  | 実行  |

- 5 利用者ID, パスワードを入力する ※大学発行のID, パスワードを入力してください
- 6 「実行」ボタンをクリックする

予約:実行

さん (8) Welcome! ? もし さんでない場合はこちらから再ログイン ▶ログイン ? ログアウトする場合はこちらから ▶ログアウト ▶ 詳細検索 → ▶ 一覧 [全て]レポート 書き方 → ▶ 図書 [詳細]レポート・論文の書き方入門 / 河野哲也著 → 予約・請求ツール 予約確認 (9) レポート・論文の書き方入門 / 河野哲也著. -- 第4版. -- 慶應義塾大学出版会, 2018.7. 項目名 内容 816.5/Kou 請求番号 資料ID 111132836 所在 図書館 3階 一般書架 状態 貸出中 予約済件数 返却予定 2020/07/08 受取希望図書館 図書館 実 行 キャンセル (10)

- 8 個人のページ(MyLibrary)にログインしたことを確認する
- 9 予約する内容を確認する
- 10 「実行」ボタンをクリックする
- 予約完了画面にて「OK」
   ※「予約受付通知」メールが届きます。
   ※貸出可能になったらお知らせします。

| 予約完了 |               |     |
|------|---------------|-----|
|      | ① 予約を受け付けました。 |     |
|      |               | Пок |

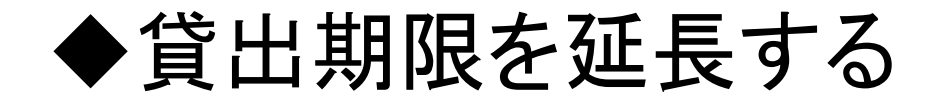

A古屋外国語大学·名古屋学芸大学 図書館蔵書検索 Nagoya University of Foreign Studies & Nagoya University of Arts and Sciences Library OPAC

シ図書館Top
シ
看護図書室OPAC
シ
竹の庫:学術情報リポジトリ
シ
名古屋外国語大学 Top

●名古屋学芸大学Top

TOP | 詳細検索 | ブラウズ | ジャーナルAtoZ | 電子ジャーナル | データベース |

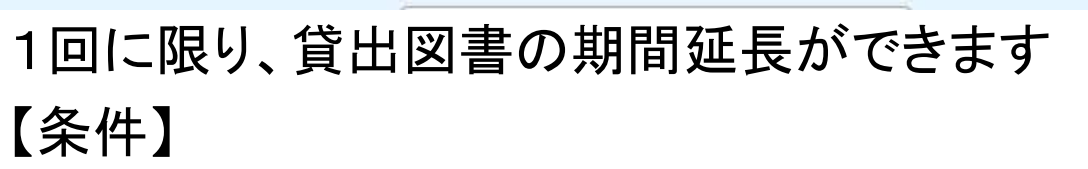

- ・貸出期限内であること
- 予約が入っていないこと
- •他に借りている図書が延滞していないこと

#### 【手順】

OPACからMyLibraryにログイン
 ※大学発行のID, パスワードを利用します。

English

Japanese

Chinese

> 履歴表示

MyLibrary Login

#### 貸出・予約の状況

▶ 貸出・予約について

貸出冊数:1冊 予約冊数:0冊

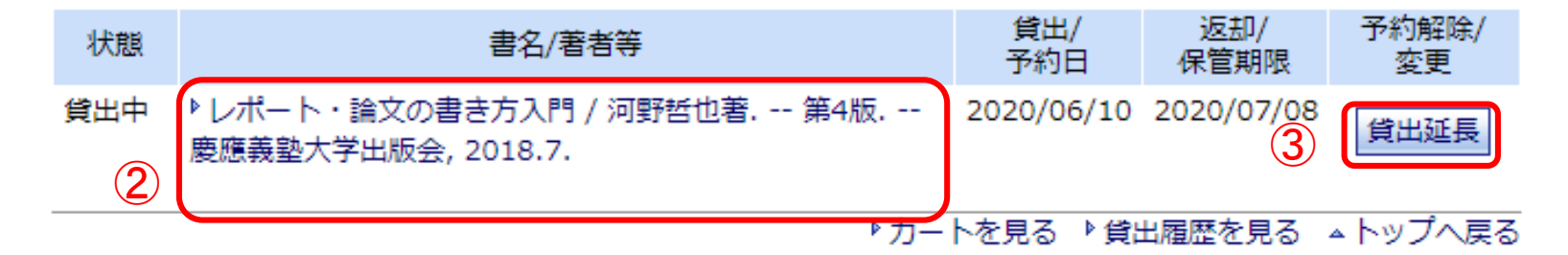

- 2 貸出・予約の状況から貸出延長する資料を確認する
- ③ 「貸出延長」ボタンをクリックする
- ④ 貸出延長完了画面にて「OK」ボタンをクリックする

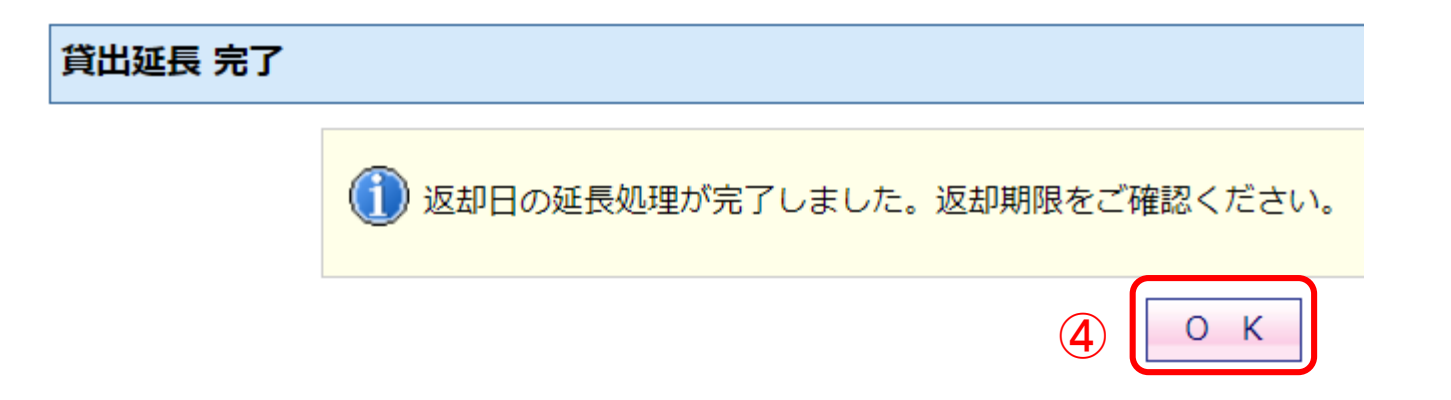

### OPACはインターネットで利用できる!

資料の検索、予約、貸出期限の延長は図書館に来なくてもできます。

自宅で、通学途中で、授業の合間に効率よく資料を探しましょう。 使える機能はどんどん使いましょう。

分からないこと、困ったことがあったら、中央図書館カウンター 看護図書室カウンターに相談にきてください。